# NTUST ETD Filing Instructions & Submission

#### 1. Procedure for e-Thesis Submission

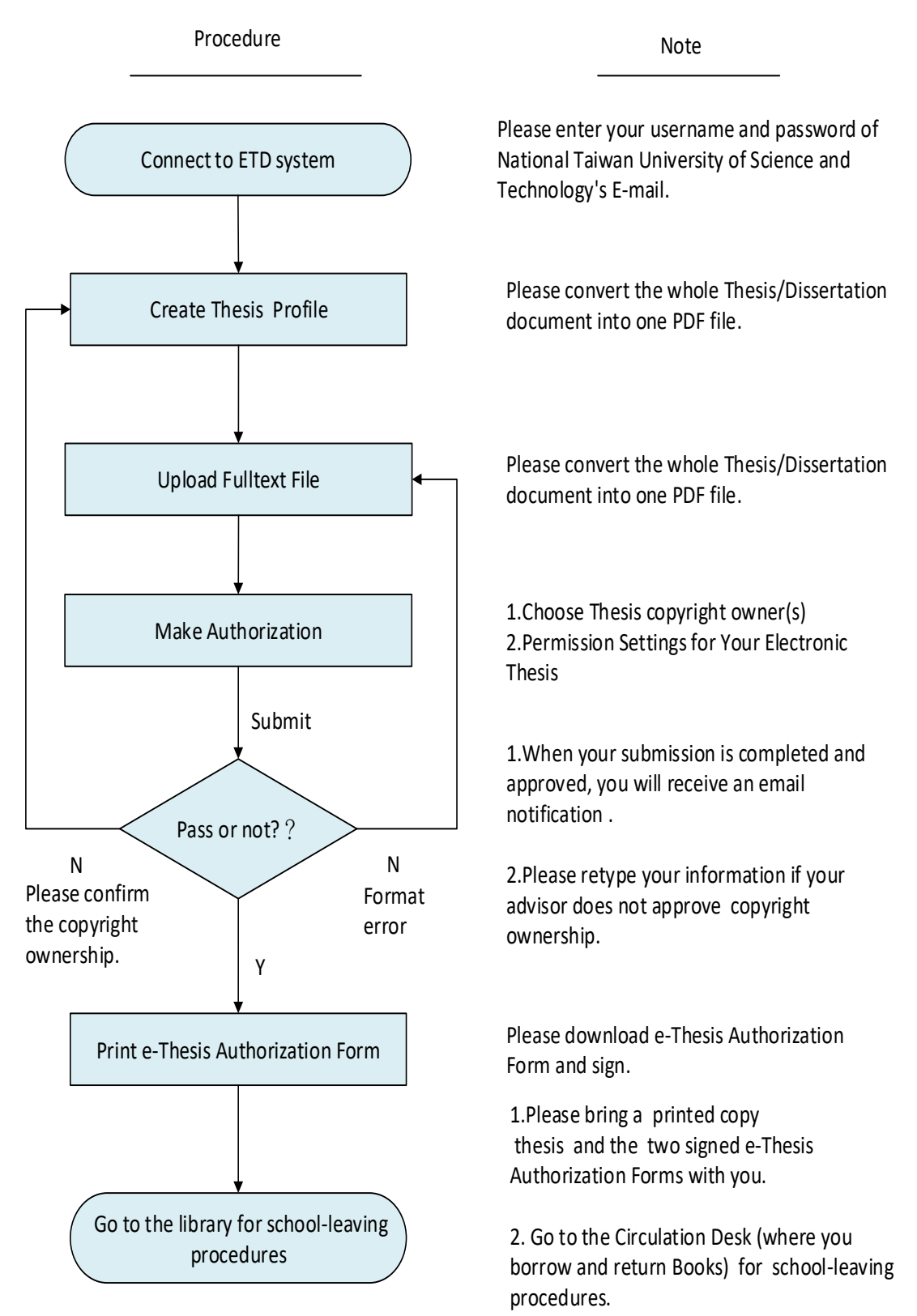

# 2. Preparations Before Uploading

## (1) Content Format

We suggest you to edit with Word and save as \*.doc format in order to facilitate the PDF conversion. Use Acrobat Reader to check the file after converting, check whether there is differences with the original file. If the PDF file does not match with the original or has garbled content, please adjust the original file first, and then convert to PDF file again.

### (2) PDF file Required information

Your thesis/dissertation PDF file must contains the following items:

1.Cover Page (Title Page)

2. Master's Thesis/Doctoral Dissertation Recommendation Form

scan Recommendation Form into the A4 size image

(JPG Format is recommended) and insert into your PDF file right after your Cover Page.

3. Thesis/Dissertation Qualification Form

After you pass your Oral Defense, please scan the qualification form

(with your Oral Defense Committee and academic advisor's signatures)

into the A4 size image (JPG Format is recommended) and insert into your PDF file

right after <u>Recommendation Form Page</u>.

- 4. Abstract
- 5. Preface or Acknowledgements (Optional)
- 6. Table of Contents
- 7. Full-Text of your Thesis/Dissertation
- 8. References and Appendix

# (3)Notice in the conversion

Please convert the whole Thesis/Dissertation document (.doc)into one PDF file.

Converting Tool: Use Adobe Acrobat as the conversion tools. Please use computers with this software installed for converting your thesis/dissertation. Computers are available at:

- Department Office: Please contact each Department Office for details
- First floor of Library: Online Resources Area.
- **4** Computer Center.

It is suggested to use your student ID as the PDF file name, for example: M10501002.pdf.

## 3. File Upload Steps

In order to complete the submission process, you will need to have the following: Step1. Create Thesis Dissertation Profile; Step2. Upload Fulltext File; Step3. Make Authorization; Step4. Submit; Step5. Print Internet Authorization Form.

# (1) Create Thesis Dissertation Profile (English Version)

Please use NTUST computer center-issued account and password to <u>login to the ETD system</u>. (Upload Thesis)

| Home   Contact us   Library   中文版<br>図 立 臺 湾 神 技 大 学 何<br>National Taiwan University of Science and Technol<br>Basic Advance Browse Rankings My Setting Upload Thesis File Upload Steps | Font size : E Default font<br>颜士論文系统<br>ogy Electornic Theses & Dissertations<br>Download area  |
|----------------------------------------------------------------------------------------------------|-------------------------------------------------------------------------------------------------|
| Account:guest(140.118.33.108) Exitencem                                                                                                    |                                                                                                 |
| Basic     Title Author Advisor Keyword Abstract Reference All F Search mode:      Precision Fuzzy Zhu vin Synonyms                                                                      | Search                                                                                          |
| Limits : Electronic full-text                                                                                                    |                                                                                                 |
| Yesterday Last wee<br>Hot Searches:libtest0224 libref6196@gmail.com G000MEIFAN<br>ng TEST                                                                                               | k Last month Last half year Last Year Past Years<br>IG meifang02 g10310@mail.ntust.edu.tw meifa |
| Latest News                                                                                                    | New titles                                                                                      |
| ◎ 2017/02/20 原有學位論文全文系統預計於2月22日起不再受理電<br>子論文上傳作業,新系統預計於3月3日前上線, 謹此通知。<br>More                                                                                                    | 無最新文獻!<br>More                                                                                  |

Procedure for Submission | FAQ | Related Links | This site description | Admin/Reviewers login

# Input Correct Information

| Field                     | Description                                                        |
|---------------------------|--------------------------------------------------------------------|
| Anthon Norre (in Chinese) | Your Chinese name                                                  |
| Author Name (in Chinese)  | Please fill in English name if you do not have Chinese one.        |
| Author Name (in English)  | Your English name                                                  |
|                           | Please fill in your common used e-mail address in order to receive |
| E-mail address            | the system message.                                                |

| Field                        | Description                                                                                    |  |
|------------------------------|------------------------------------------------------------------------------------------------|--|
| Student ID                   | Student ID                                                                                     |  |
| College                      | Please select your College                                                                     |  |
| Department                   | Please select your department                                                                  |  |
| Title of Thesis (in Chinese) | Title of Thesis (in Chinese)<br>Please fill in English Title if you do not have Chinese title. |  |
| Title of Thesis (in English) | Title of Thesis (in English)                                                                   |  |
| Academic year                | Please select year of graduation                                                               |  |
| Semester                     | Please select (First semester, Second semester)                                                |  |
| Degree                       | Please select (Master, Ph.D.)                                                                  |  |
| Language                     | Please select Language of your thesis                                                          |  |
| Date of defense approval     | Please type date of thesis defense                                                             |  |
| Pages                        | Total page of your thesis                                                                      |  |
| Keywords (in Chinese)        | If you don't have Chinese keywords, please fill in English keywords.                           |  |
| Keywords (in English)        | keywords in English                                                                            |  |
| Abstract (in Chinese)        | If you don't have Chinese abstract, please fill in English abstract.                           |  |
| Abstract (in English)        | Abstract of thesis in English.                                                                 |  |
| Table of contents            | Table of Contents.                                                                             |  |
| Reference                    | Type the References.                                                                           |  |

| Add Thesis advisor & Defense committee |                                                                    |  |
|----------------------------------------|--------------------------------------------------------------------|--|
| Field                                  | Description                                                        |  |
|                                        | Thesis Advisor 's Chinese Name.                                    |  |
| Advisor Name (in Chinese)              | If you don't know professor's Chinese name, please fill in his/her |  |
|                                        | English name.                                                      |  |
| Advisor Name (in English)              | Thesis Advisor 's English Name.                                    |  |
| Email of advisor                       | Thesis Advisor 's Email                                            |  |
| Committee Member Name<br>(in Chinese)  | Thesis Defense Committee Member's Chinese Name.                    |  |
|                                        | If you don't know Committee Member's Chinese name, please fill in  |  |
|                                        | his/her English name.                                              |  |

| Committee Member Name<br>(in English)                         | Thesis Defense Committee Member's English Name.     |
|---------------------------------------------------------------|-----------------------------------------------------|
| Please note the followings requirements:                      |                                                     |
| 1.At least one of the Thesis Defe                             | nse Committee Members MUST be the "Thesis Advisor". |
| 2. Thesis Advisor's e-mail address cannot be blank or "none". |                                                     |
| 3 Advisor and defense committee have at least 3 members       |                                                     |

### (2)Upload Fulltext File

Please convert the whole Thesis/Dissertation document into one PDF file. Choose your file from your computer. Click Upload.

| Submission process : Creat | e Profile -> Upload PDF -> Authorize -> Submit -> Staff Review -> Print Authorization Form |  |  |
|----------------------------|--------------------------------------------------------------------------------------------|--|--|
| >                          | Step2. Upload Fulltext File                                                                |  |  |
| ° Upload                   | Fulltext                                                                                   |  |  |
| Thesis/Dissertation        | [1] Upload only one pdf file)                                                              |  |  |
| * Step1. Create            | File no. system was automatically generated full text file number.                         |  |  |
| Thesis Dissertation        |                                                                                            |  |  |
| Profile                    | Submit                                                                                     |  |  |
| * Step2. Upload            |                                                                                            |  |  |
| Fulltext File              | Tips :                                                                                     |  |  |
| * Step3. Make              | 1.Please convert the whole Thesis/Dissertation document into                               |  |  |
| Authorization              | one PDF file.                                                                              |  |  |
| * Step4. Submit            | 2. The first 3 pages of your PDF file must be in the order of Cover                        |  |  |
| <sup>*</sup> Step5. Print  | 3.Please don't secure your PDF file with password or insert                                |  |  |
| Internet                   | watermark before you upload your thesis/dissertation.                                      |  |  |
| Authorization Form         | 4.After complete upload files, please click "Submit" to the next                           |  |  |
| <sup>o</sup> Submission    | step.                                                                                      |  |  |
| Instructions               |                                                                                            |  |  |

- **4** The first 3 pages of your PDF file not be able to insert blank pages.
- Please don't secure your PDF file with password or insert watermark before you upload your thesis/dissertation.
- ↓ If your PDF file is password protected, please unlock it.
- After your submission is approved, ETD system will insert the NTUST logo watermark and secure the document automatically.

### (3)Make Authorization

### Choose Thesis copyright owner(s)

 $\odot$ Both Author and Thesis Advisor are copyright owners.

• Author is the only copyright owner : If you chose this item, system will email to your

advisor(s) for confirmation. After receiving reply email, the librarian will review e-thesis.

# Permission Settings for Your Electronic Thesis

⊙On-campus : IP address range owned by NTUST(cannot exceed 10 years)

Above 4 years on campus must include the reason.

• Public Access: On the Internet (0-99 years)

⊙ National Central Library's NDLTD System: (located in Taiwan) (0-99 years)

\*0 year means making it available for public access immediately. 99 years means Never.

Delayed Release Years for on-campus access cannot exceed 10 years.

### (4)Submit & librarian review

- If you checked all the information is done and correct, you may choose "Submit my thesis for review". If your record is not completed yet; please choose "Please save my record." °
- After Submit my thesis for review, the library will take 1-3 working days to complete the review, and if content format is correct, the system will automatically send an e-mail notification to you.
- ↓ If your thesis/dissertation does not pass the review, the system will send an e-thesis check notice. Please re-upload the PDF file to ETD system.

# (5)Print Internet Authorization Form

- \*If your thesis/dissertation pass the review, the system will send an "The notification of approved Thesis/dissertation" email.
- Please log in to the ETD system, print and sign the e-Thesis Authorization Form (NTUST & NCL 2 Form). Please Print the Authorization From inVertical Format.

# 4.Graduation procedures

In your graduation procedures, please go to library and submit:

- (1) The signed e-Thesis Authorization Form (2 Pages without binding).
- (2) One printed copy these/ dissertation.

[Master] : Paperback (Hardcover acceptable), cover color : Department Rules.

**(**PHD**)** : Hardcover, cover color : Red.

If the thesis with classified information, patent-related matters, or legal restrictions requires a 4 years and above on-campus publicity, it must includes stated reasons and the dean's signature should be signed on the printed authorization form.

The signed e-Thesis Authorization Form Sample below :

| 固立臺灣科技大學<br>博碩士論文電子檔案上網授權書<br>E-Themis Officerentation Authorization Form to VIIST                                                                                                    |                                                                       | 國家圖書館<br>E-Thesis/Dis                                                                                                    | 國家圖書館 博碩士論文電子檔案上網授權書<br>E-Thesis/Dissertation Authorization Form to NCL                                                                                                    |  |
|----------------------------------------------------------------------------------------------------|-----------------------------------------------------------------------|----------------------------------------------------------------------------------------------------|----------------------------------------------------------------------------------------------------|--|
| E-Thesis/Dissertation Authorization Form to NTUST<br>本授權書所授權之論文為 洪玉玲 (學號: U10930003)在國立臺灣科技大學 <u>宣祖工程</u><br><u>為</u><br>100.學年度第_2_學期取得 通士,學位之論文。<br>論文題目:深度學習與關爆辨識應用<br>指導教授: 三度賢<br>鉱同意將授權人擁有著作權之上列論文全文電子檔(含得要),依下這授權範圍,以非<br>專屬。魚情發權 <u>國立臺灣科技大學園畫做</u> 、不服地域、時間與次數,以做領、充環或其<br>化各種數也化方式子以重要,並得將上月論文之電子檔上載網路,提供讀者使用於個人<br>非勞利性質之線上檢索、閱覽、下載或列印。<br>論文筆作權的擁有者:作者與指導教授共同擁有 |                                                                       | 奉授權書所授權之論文為 洪玉<br><u>点。</u><br>100 學年度第 2 學期取得 强<br>論文題目:深度學習與國像辨細<br>指導教授: 丘俊賢<br>該同意將授權人概 <u>國家國書做</u> 。<br>方式子以重製,並得將上列論<br>線上檢索、閲覽、下載或列印。<br>論文著作權的擁有者:作者與利<br>國家國書館臺灣傳領士論文期却<br>實完論又認知。 | 本投催書所投催之論文為 洪玉玲 (學號: M10930003) 在國立臺灣科技大學 <u>宣訊工程<br/>点</u><br>100 學年度第2 學期取得 <u>通士</u> 學位之論文。<br>論文題目:深度學習與國像辨識應問<br>指導教授: 王俊賢<br>茲同意將投催人擁有著作權之上列論文全文電子檔(含摘要),依下這股權範圍,以非<br>專屬、無償投催 <u>國室國畫做</u> ,不限地域,時間與次數,以做檢,死爆或其他各種執位化<br>方式子以重繁,遂詳解上到論文之電子描述數,明路,提供讀者使同於個人非營利性質之<br>線上檢索,閲覧,下載或列印。<br>論文著作權的擁有者:作者與指導教授共同擁有<br>國家國書數臺灣博頓士論文知識加值系統全文確公問目期;2031/08/19 (延後10年)<br>君文始令公理の一項=,素利者で在方式合意的 |  |
| 校內區域則略全文檔公開日期<br>校外期際則略全文檔公開日期<br>延後公開原因(校內4年以上才2                                                                                                    | 2026/08/19(延後10年)<br>2031/08/19(延後10年)<br>公開):專利事項:預計申請專利             | 校權人<br>Author: 洪玉玲                                                                                                    | 登載<br>Signature : 茨 王 王令                                                                                                    |  |
| 投權人<br>Author: 洪玉玲                                                                                                    | <sup>簽章</sup><br>Signature · · 扶玉 珍                                   | 指導教授<br>Advisor:王俊賢                                                                                                    | 音章<br>Signature 无伦 略                                                                                                    |  |
| 指導教授<br>Advisor:王俊賢                                                                                                    | 著章<br>Signature 王俊賢                                                   | 泉所主管<br>Department Chairperson                                                                                                    | 资章<br>Signature 装工民                                                                                                    |  |
| 素所主管<br>Department Chairperson                                                                                                    | Signature 基立在                                                         | we por them is the internation of parameter スペー<br>統件 4 年以上公開、張加道条件主筆筆字:<br>の一の現象 open more than 4 years require the signature of the Chairperson.                                           |                                                                                                    |  |
| 校内 4 年は上公開・頃か蓋泉所<br>On-campus open more than 4 yea<br>中                                                                                                    | 生培養者:<br>irs require the signature of the Chairperson.<br>举 氏 画 年 月 日 | ÷                                                                                                    | <b>英庆园 年 月 日</b>                                                                                                    |  |
| 備該:<br>1. 授權人不同本投權的喪失上述<br>2. 本投權書請投權人簽案後,約<br>3. 讀者處於個人將營利性質之結<br>理。                                                                                                    | 1.著作之著作權。<br>·研究主辦理雖位手續時做交圖書給。<br>·L.拉索、問覺,一下載或列印上列論文,應錄著作權法相關規定辦     | <ol> <li>校權人不因本校權而喪失上述</li> <li>本校權書攝授權人署李後、於</li> <li>請者基於個人非管利性質之總<br/>理。</li> </ol>                                                                                                    | 等作之著作程。<br>研究生辦理離較手續時徹交圖書標。<br>上檢索、問覺、下載或到印上列論文、應依著作權法相關規定日                                                                                                    |  |

\*Special Reminder :Postpone opening up access to my thesis/dissertation

If the thesis contains material which form the basis for patent applications, the publication and the defence may be postponed for another month.

#### (1) Concerning the delayed making public of an electronic thesis/dissertation:

In ETD system : File Upload Step3 » Make Authorization ~Permission Settings for Your Electronic Thesis

### (2)Concerning the delayed making public the paper copy of thesis/dissertation:

Please fill out "<u>Postponement of Publication Request Form</u>" notarized by several Developments. Get your form stamped & inserted into a paper copy of thesis on the FIRST page.